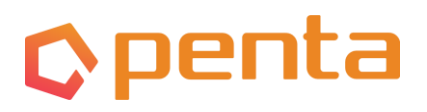

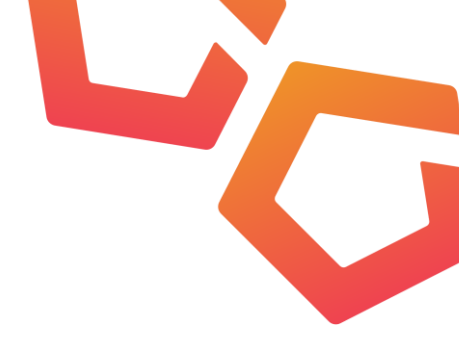

# UPUTE ZA SUDIONIKE SERVIER VIRTUALNIH SAVJETOVANJA

#### **1. PRIJAVA NA SAVJETOVANJE**

U potvrdi registracije primit ćete poveznicu putem koje ćete se priključiti online sastanku. Sve što vam je potrebno za sudjelovanje na je računalo, laptop, tablet ili pametni telefon te stabilna veza na internet.

Preporučamo da koristite preglednik Google Chrome. Ako nemate Chrome preglednik možete ga preuzeti <u>ovdje</u>.

Preglednik Internet Explorer ne podržava kvalitetno korištenje ove aplikacije.

#### Za dobru kvalitetu zvuka i slike osigurajte sto bolju internet vezu:

Isključite internet na svim uređajima (mobitel, TV, tablet) posebno ako koristite Wi-Fi mrežu. Ako možete priključite se na Internet putem mrežnog kabela Zamolite osobe oko sebe da smanje korištenje WI-Fi mreže (video sadržaji, TV, igre i sl).

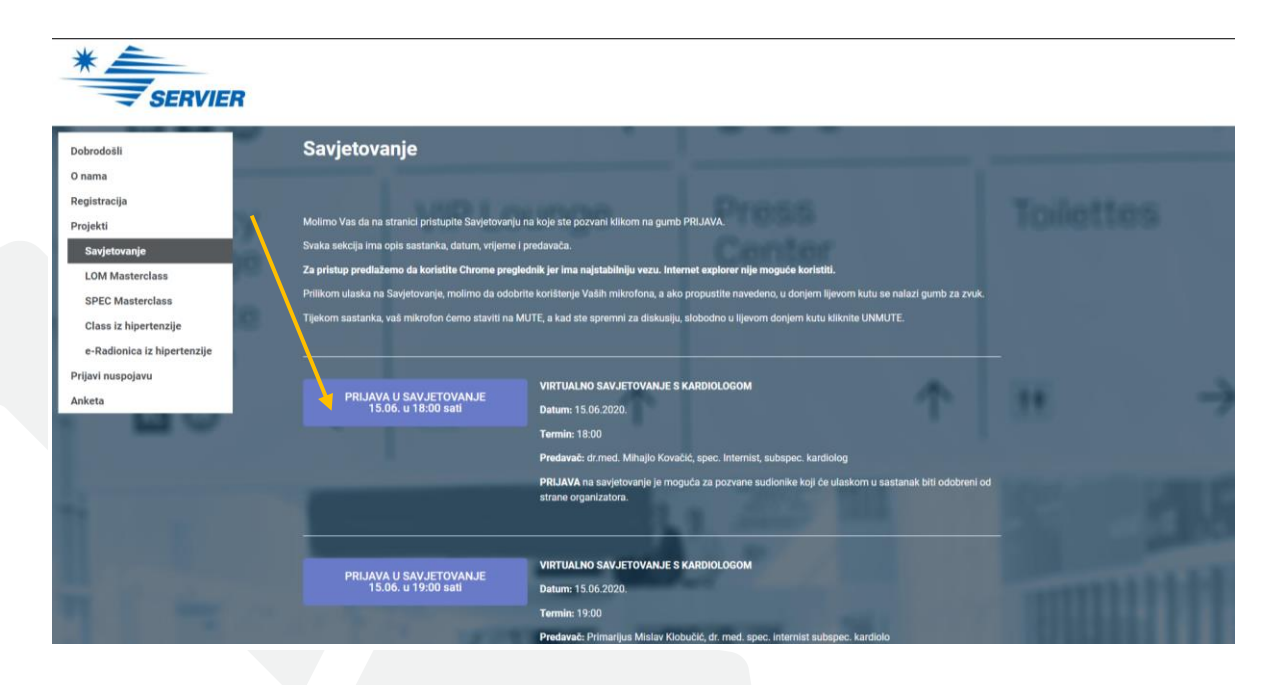

Kliknite na gumb za virtualno savjetovanje kojemu se pridružujete.

#### Penta Travel Agency Ltd

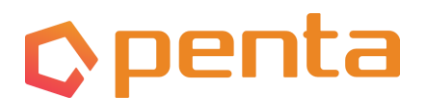

Upišite svoje ime i prezime i kliknite "**Join**"

| Browser Info: Chrome/83.0.4103.97<br>Browser Name: Chrome<br>Browser Version: 83.0.4103.97 |
|--------------------------------------------------------------------------------------------|
| Your Name Here                                                                             |
| Join                                                                                       |

# 2. OMOGUĆITE KORIŠTENJE VAŠEG MIKROFONA I KAMERE

Dozvolite aplikaciji korištenje vašeg mikrofona i kamere:

- Klikom na "**Allow**" kad se otvore ova dva pop-up prozora

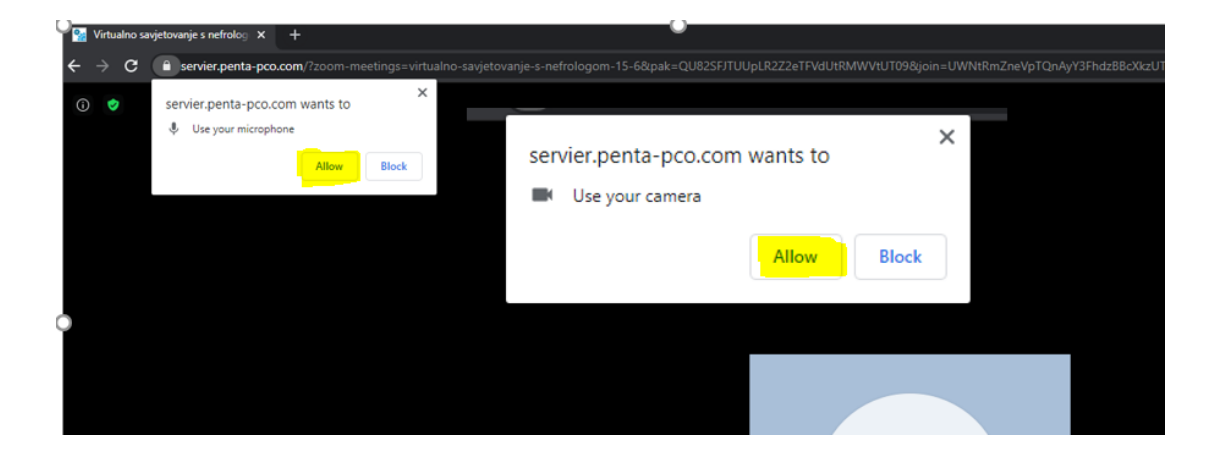

- Nakon toga kliknite na "Join Audio by Compute" kako bi se pridružili sastanku.

| 0 🔹                    |                                     | :             |
|------------------------|-------------------------------------|---------------|
|                        |                                     |               |
|                        |                                     |               |
|                        |                                     |               |
|                        | Computer Audio                      |               |
|                        | Join Audio by Computer              |               |
|                        |                                     |               |
|                        |                                     |               |
| join Audio Start Video | Participants Share Screen Chat More | Leave Meeting |

#### Penta Travel Agency Ltd

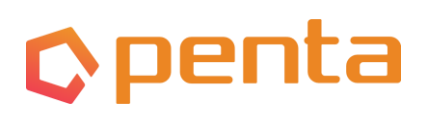

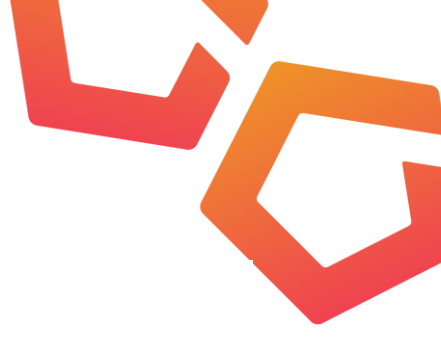

#### 3. WEB KAMERA I MIKROFON

Po ulasku na sastanak vaša kamera i mikrofon bit će isključeni.

U donjem lijevom uglu vašeg ekrana, prve dvije ikone na alatnoj traci su MIRKOFON I KAMERA. Klikom na svaku od ovih oznaka možete ih uključiti ili isključiti.

#### ISKLJUČENO

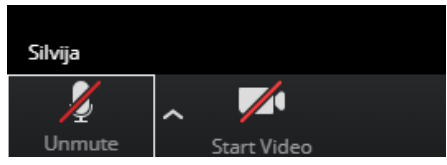

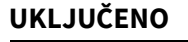

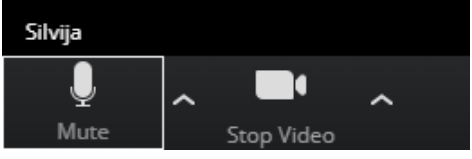

Klikom na strelicu desno od znaka, otvaraju se dodatne mogućnosti za izbor mikrofona i kamere.

## 4. SUDIONICI, DIJELJENJE EKRANA I CHAT

Na dnu vašeg ekrana, nalazi se alatna traka, na čijoj sredini se nalaze oznake:

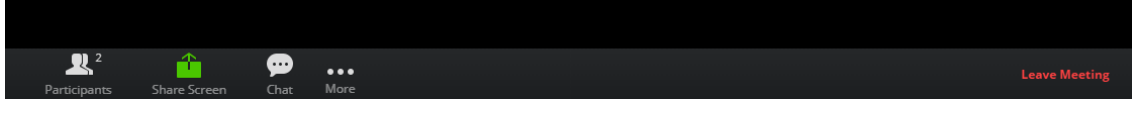

- **PARTICIPANTS**: klikom na ovu ikonu u desnom dijelu ekrana otvorit će se popis sudionika
- SHARE SCREEN: klikom na ovu ikonu dobit ćete mogućnost podijeliti svoju prezentaciju
- CHAT: klikom na ovu ikonu u desnom dijelu ekrana, ispod polja "Participants" otvara se prostor za slanje poruka. Poruku možete poslati svim sudionicima ili samo domaćinu (u ovom slučaju to je "Penta Virtualni projekti")

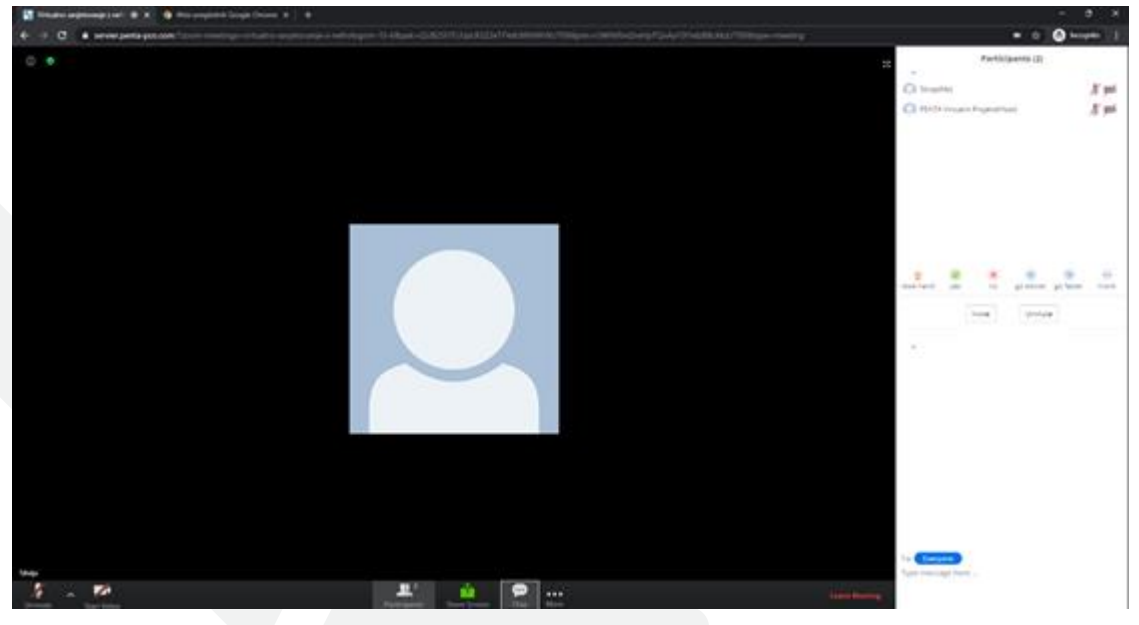

#### Penta Travel Agency Ltd

# 🗘 penta

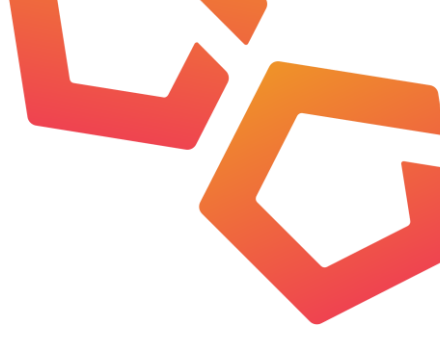

| Participants (2)                      |            |  |  |
|---------------------------------------|------------|--|--|
| S(Me)                                 | <u>%</u> 🖿 |  |  |
| O PENTA Virtualni Projekti(Host)      | <u>%</u> 🖿 |  |  |
|                                       |            |  |  |
|                                       |            |  |  |
|                                       |            |  |  |
| ¥ 🔗 😣 🐨 🐚                             |            |  |  |
| raise hand yes no go slower go faster | more       |  |  |
| Invite Unmute                         |            |  |  |
| ~                                     |            |  |  |
|                                       |            |  |  |
|                                       |            |  |  |
|                                       |            |  |  |
|                                       |            |  |  |
|                                       |            |  |  |
|                                       |            |  |  |
| To: Everyone                          |            |  |  |
| Type message here                     |            |  |  |
|                                       |            |  |  |

U polju "participants" nalaze se i ikone za komunikaciju s domaćinom i ostalim sudionicima:

- **raise hand**: kliknite ako želite postaviti pitanje

- **yes, no**: za odgovor na pitanje koje može postaviti predavač

go slower, go faster: poruka predavaču

- dislike, like, clap
- need a break

- **Away**: označite ako se trebate na trenutak izaći sa sastanka

U polju "**Chat**" možete napisati poruku i poslati je svim sudionicima ili samo domaćinu. U polju "**To**" izaberite **Everyone** ili **Host,** u polju ispod napišite poruku i kliknite Enter.

## 5. ZAVRŠETAK SASTANKA

Po završetku sastanka u desnom uglu alatne trake kliknite na "Leave meeting".

Penta Travel Agency Ltd